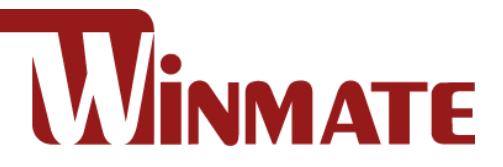

# **EAC Mini EACIL20**

Intel® Apollo Lake N3350, 1.1 GHz Intel® Apollo Lake N4200, 1.1 GHz (Optional)

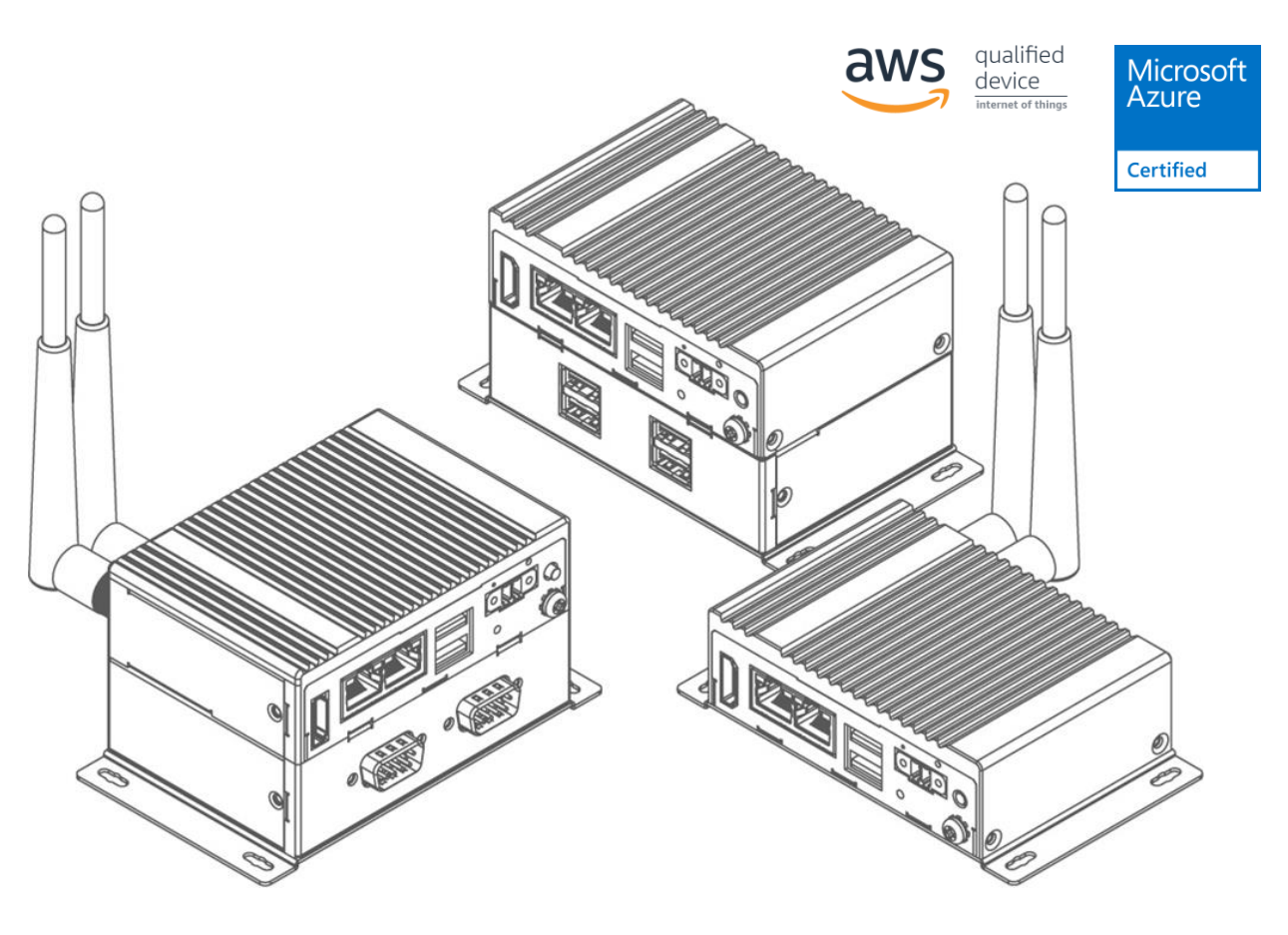

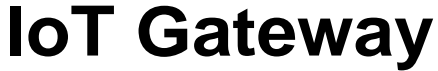

# **Quick Start Guide**

Version 1.3 Document Part Number 91521110109G

Please read these instructions carefully before using the product, and save this manual for future use.

# Contents

| Preface                                       | 2  |
|-----------------------------------------------|----|
| Chapter 1: Introduction                       | 5  |
| 1.1 Features                                  | 5  |
| 1.2 Expansion Module                          | 5  |
| 1.3 Package Contents                          | 6  |
| 1.4 Hardware Specifications                   | 7  |
| 1.5 Description of Parts                      | 8  |
| 1.6 LED Indicators                            | 8  |
| Chapter 2: Mounting                           | 9  |
| 2.1 Wall/ Desk Mount                          | 9  |
| 2.2 DIN-Rail Mount                            | 10 |
| 2.3 VESA Mount                                | 11 |
| Chapter 3: Hardware Installation              | 12 |
| 3.1 mSATA Installation                        | 12 |
| 3.2 External Antenna Installation             | 12 |
| 3.3 Expansion Module Installation             | 13 |
| 3.4 USB Wire Loop Installation                | 14 |
| 3.5 Connecting the Power                      | 15 |
| 3.5.1 Connecting the Power                    | 15 |
| 3.5.2 Chassis Grounding                       | 16 |
| 3.6 External Connectors                       | 16 |
| 3.6.1 HDMI Connector                          | 16 |
| 3.6.2 Ethernet Connector                      | 16 |
| 3.6.3 USB Connector                           | 17 |
| 3.6.4 Power Connector                         | 17 |
| Chapter 4: Getting Started                    | 18 |
| 4.1 How to Enable Watchdog                    | 18 |
| 4.2 Using Recovery Wizard to Restore Computer | 19 |
| Appendix                                      | 20 |
| Appendix A: Order Information                 | 20 |
| Appendix B: Software Developer Support        | 20 |
| Appendix C: Mechanical Dimensions             | 21 |

# Preface

### **Copyright Notice**

No part of this document may be reproduced, copied, translated, or transmitted in any form or by any means, electronic or mechanical, for any purpose, without the prior written permission of the original manufacturer.

### **Trademark Acknowledgement**

Brand and product names are trademarks or registered trademarks of their respective owners.

### Disclaimer

We reserve the right to make changes, without notice, to any product, including circuits and/or software described or contained in this manual in order to improve design and/or performance. We assume no responsibility or liability for the use of the described product(s) conveys no license or title under any patent, copyright, or masks work rights to these products, and make no representations or warranties that these products are free from patent, copyright, or mask work right infringement, unless otherwise specified. Applications that are described in this manual are for illustration purposes only. We make no representation or guarantee that such application will be suitable for the specified use without further testing or modification.

### Warranty

Our warranty guarantees that each of its products will be free from material and workmanship defects for a period of one year from the invoice date. If the customer discovers a defect, we will, at his/her option, repair or replace the defective product at no charge to the customer, provide it is returned during the warranty period of one year, with transportation charges prepaid. The returned product must be properly packaged in its original packaging to obtain warranty service. If the serial number and the product shipping data differ by over 30 days, the in-warranty service will be made according to the shipping date. In the serial numbers the third and fourth two digits give the year of manufacture, and the fifth digit means the month (e. g., with A for October, B for November and C for December).

For example, the serial number 1W17Axxxxxx means October of year 2017.

### **Customer Service**

We provide a service guide for any problem by the following steps: First, visit the website of our distributor to find the update information about the product. Second, contact with your distributor, sales representative, or our customer service center for technical support if you need additional assistance.

You may need the following information ready before you call:

- Product serial number
- Software (OS, version, application software, etc.)
- Detailed description of the problem
- The exact wording of error messages

In addition, free technical support is available from our engineers every business day. We are always ready to give advice on application requirements or specific information on the installation and operation of any of our products.

### **Advisory Conventions**

Four types of advisories are used throughout the user manual to provide helpful information or to alert you to the potential for hardware damage or personal injury. These are Notes, Important, Cautions, and Warnings. The following is an example of each type of advisory.

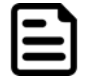

#### Note:

A note is used to emphasize helpful information

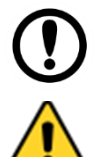

# An important note indicates information that is important for you to know. **Caution**

Important:

A Caution alert indicates potential damage to hardware and explains how to avoid the potential problem.

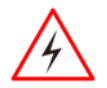

#### Warning!

An Electrical Shock Warning indicates the potential harm from electrical hazards and how to avoid the potential problem.

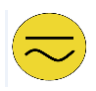

#### **Alternating Current**

The Protective Conductor Terminal (Earth Ground) symbol indicates the potential risk of serious electrical shock due to improper grounding.

### **Safety Information**

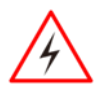

#### Warning!

Always completely disconnect the power cord from your chassis whenever you work with the hardware. Do not make connections while the power is on. Sensitive electronic components can be damaged by sudden power surges. Only experienced electronics personnel should open the PC chassis.

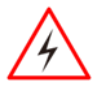

#### Warning!

During heavy loading in 50°C environment, the top side of the EAC Mini may be over 70°C. Please do not touch these parts with your bare hands.

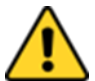

#### Caution

Always ground yourself to remove any static charge before touching the CPU card. Modern electronic devices are very sensitive to static electric charges. As a safety precaution, use a grounding wrist strap at all times. Place all electronic components in a static-dissipative surface or static-shielded bag when they are not in the chassis.

### **Safety Precautions**

For your safety carefully read all the safety instructions before using the device. All cautions and warnings on the equipment should be noted. Keep this user manual for future reference.

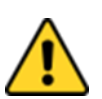

#### Caution

Do not cover the openings!

Let service personnel to check the equipment in case any of the following problems appear:

- The power cord or plug is damaged.
- Liquid has penetrated into the equipment.
- The equipment has been exposed to moisture.
- The equipment does not work well or you cannot get it to work according to the user manual.
- The equipment has been dropped and damaged.
- The equipment has obvious signs of breakage.
- Do not leave this equipment in an uncontrolled environment where the storage temperature is below -20°C (-4°F) or above 60°C (140°F). It may damage the equipment.

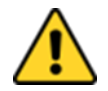

#### Caution

Use the recommended mounting apparatus to avoid risk of injury.

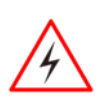

#### Warning!

Only use the connection cords that come with the product. When in doubt, please contact the manufacturer.

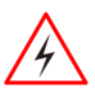

#### Warning!

Always ground yourself against electrostatic damage to the device.

### **Important Information**

### Federal Communications Commission Radio Frequency Interface Statement

This device complies with part 15 FCC rules.

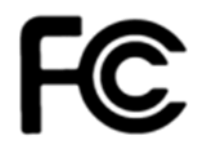

- Operation is subject to the following two conditions:
  - This device may not cause harmful interference.
  - This device must accept any interference received including interference that may cause undesired operation.

This equipment has been tested and found to comply with the limits for a class "B" digital device, pursuant to part 15 of the FCC rules. These limits are designed to provide reasonable protection against harmful interference when the equipment is operated in a commercial environment. This equipment generates, uses, and can radiate radio frequency energy and, if not installed and used in accordance with the instruction manual, may cause harmful interference to radio communications. Operation of this equipment in a residential area is likely to cause harmful interference in which case the user will be required to correct the interference at him own expense.

### **European Union**

This equipment is in conformity with the requirement of the following EU legislations and harmonized standards. Product also complies with the Council directions.

#### Electromagnetic Compatibility Directive (2014/30/EU)

- CE
- EN55035: 2017
  - IEC61000-4-2: 2008
    - o IEC61000-4-3: 2006+A1:2007+A2:2010
    - IEC61000-4-4: 2012
    - o IEC61000-4-5: 2014+A1:2017
    - o IEC61000-4-6: 2013/COR1:2015
    - IEC61000-4-8: 2009
    - o IEC61000-4-11: 2004+A1:2017
- EN 55032: 2015
- EN61000-3-2:2014
- EN61000-3-3:2013

#### Low Voltage Directive (2014/35/EU)

• EN 62368-1:2014

# **Chapter 1: Introduction**

Congratulations on purchasing the Winmate® EAC Mini EACIL20 IoT Gateway.

The EAC Mini EACIL20 is a compact industrial IoT Gateway with low power consuming Intel® Apollo Lake processor. The EAC Mini EACIL20 provides great expansion including one Mini-PCIe and SIM card support. Expansion module offers great options from additional USB ports to Bluetooth 4.0, Wi-Fi and 4G. Wireless connectivity and all necessary input and output ports allow the EAC Mini EACIL20 to send data from manufacturing facilities directly to cloud server.

Abundant I/O ports and expansion module with more than thirty different combinations make EAC Mini suitable for smart factory and machine automation applications.

# **1.1 Features**

Winmate® EAC Mini IoT Gateway offers the following features:

- Intel® Apollo Lake N3350, 1.1 GHz
- Intel® Apollo Lake N4200,1.1 GHz (Option)
- Fanless cooling system
- Compact size 100 x 70 x 31 mm (w/o mounting bracket)
- Expansion module with 30+ combinations, including 4G/3G/Wi-Fi/ Bluetooth
- Various mounting options: desk, wall, VESA, din-rail
- Suitable for smart factory applications

### **1.2 Expansion Module**

30+ combinations:

- WWAN Expansion Board (Single SIM Slot)
- 3-port RS232/422/485 w/ isolation
- 16-Channel Digital I/O w/ isolation
- 2-port CANBUS w/ isolation
- 3 -port USB 2.0
- 2-port RS232/422/485 w/ isolation
- 2-port Giga-LAN
- WWAN Expansion Board (Dual SIM Slot)
- Microsoft Azure Certified for IoT
- AWS lot Greengrass Certified

### **1.3 Package Contents**

Carefully remove the box and unpack your device. Please check if all the items listed below are inside your package. If any of these items are missing or damaged contact us immediately.

Standard factory shipment list:

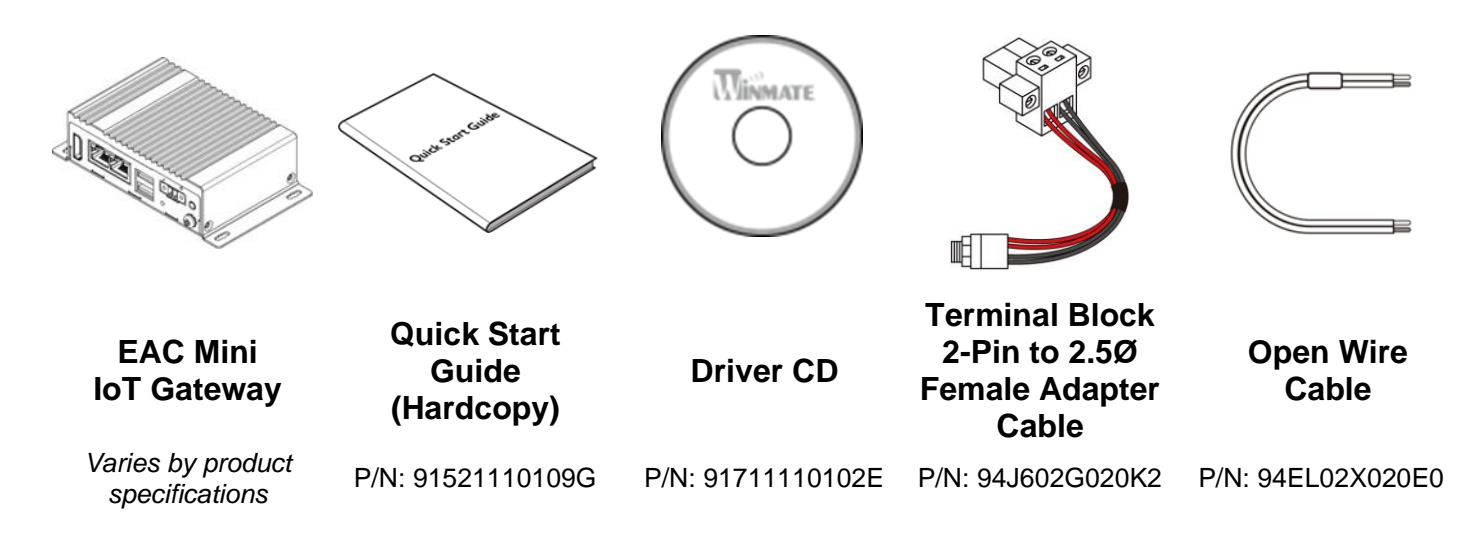

Your package may include optional accessories based on your order:

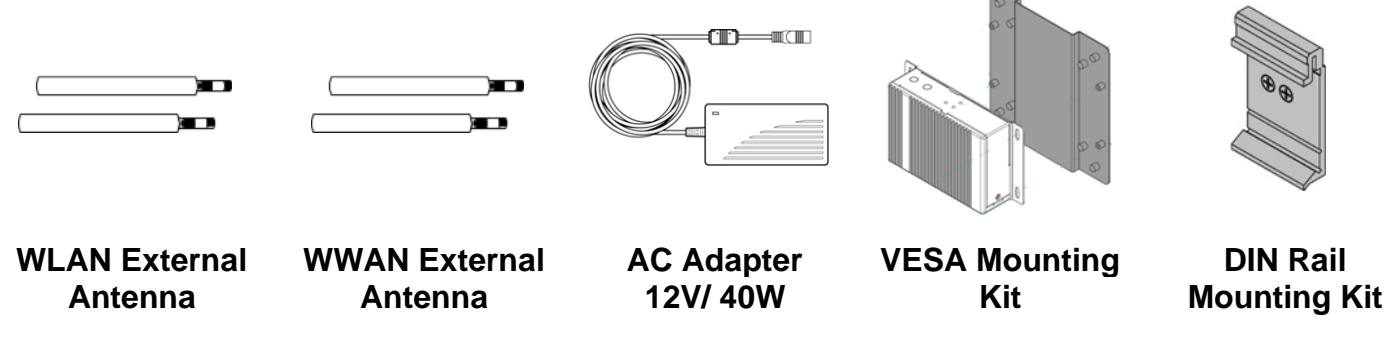

P/N: 397SM000002

P/N: 39700000000H

P/N: 9220123C6000

P/N: 821118561001

P/N: 821118551400

# **1.4 Hardware Specifications**

|                     |                         | Model Name                                                                                                  |  |
|---------------------|-------------------------|----------------------------------------------------------------------------------------------------|--|
|                     |                         | EACIL20                                                                                                    |  |
|                     | CPU                     | Intel® Apollo Lake N3350 1.1 GHz<br>Intel® Apollo Lake N4200, 1.1 GHz (Option)                              |  |
| System              | Graphics<br>Engine      | Intel® HD Graphics                                                                                          |  |
| Specification       | BIOS                    | Insyde UEFI                                                                                                 |  |
|                     | Watchdog<br>Timer       | Programmable 256 levels, timer interval 1 to 255 sec.                                                       |  |
|                     | Technology              | 4GB LPDDR4 2400 MHz                                                                                         |  |
| Storage             | eMMC                    | Onboard 32 GB (up to 128 GB)                                                                                |  |
| otoruge             | mSATA                   | Optional                                                                                                    |  |
| Expansion           | mPCle                   | 1 x Full-size mPCIe slot                                                                                    |  |
| Expansion           | USB Wafer               | 2 x USB Wafer                                                                                               |  |
|                     | USB                     | 2 x USB3.0                                                                                                  |  |
| External I/O        | Ethernet                | 2 x Giga LAN RJ45 Connector                                                                                 |  |
|                     | HDMI                    | 1 x HDMI, supports 1920 x 1080@60 Hz                                                                        |  |
| Power               | Power Supply            | 9V to 36V DC, 2-Pin Terminal Block                                                                          |  |
| Management          | Grounding<br>Protection | Chassis Grounding                                                                                           |  |
| Buttons and         | LED Indicator           | 1 x Power                                                                                                   |  |
| LED Indicators      | Button                  | 1 x Power Button<br>1 x Reset Button                                                                        |  |
|                     | Dimensions              | 100 (W) x 70 (H) x 31(D) mm (One layer)<br>100 (W) x 70 (H) x 61(D) mm (Double layer)                       |  |
| Machanical          | Weight                  | 0.6 kg (One layer), 0.7 kg (double layer)                                                                   |  |
| Specification       | Mounting                | Desk Mounting (Default), Wall Mounting (Default), VESA<br>Mounting (Optional), DIN-Rail Mounting (Optional) |  |
|                     | Cooling                 | Fanless                                                                                                    |  |
|                     | Enclosure               | Metal                                                                                                    |  |
|                     | Operating<br>Temp.      | 0~55° C                                                                                                    |  |
|                     | Storage<br>Temp.        | -15~70° C                                                                                                   |  |
| Environment         | Operating<br>Humidity   | 10~90% RH                                                                                                   |  |
|                     | Shock                   | Operating, IEC 60068-2-27                                                                                   |  |
|                     | Vibration               | Operating, IEC 60068-2-64                                                                                   |  |
|                     | IP Rating               | IP30                                                                                                    |  |
| Operating<br>System | OS                      | Windows® 10 IoT Enterprise<br>Ubuntu 18.04                                                                  |  |
|                     | EMC & Safety            | CE, FCC                                                                                                    |  |
| Certificate         | loT                     | Microsoft Azure Certified for IoT<br>AWS lot Greengrass Certified                                           |  |

### **1.5 Description of Parts**

Front Side

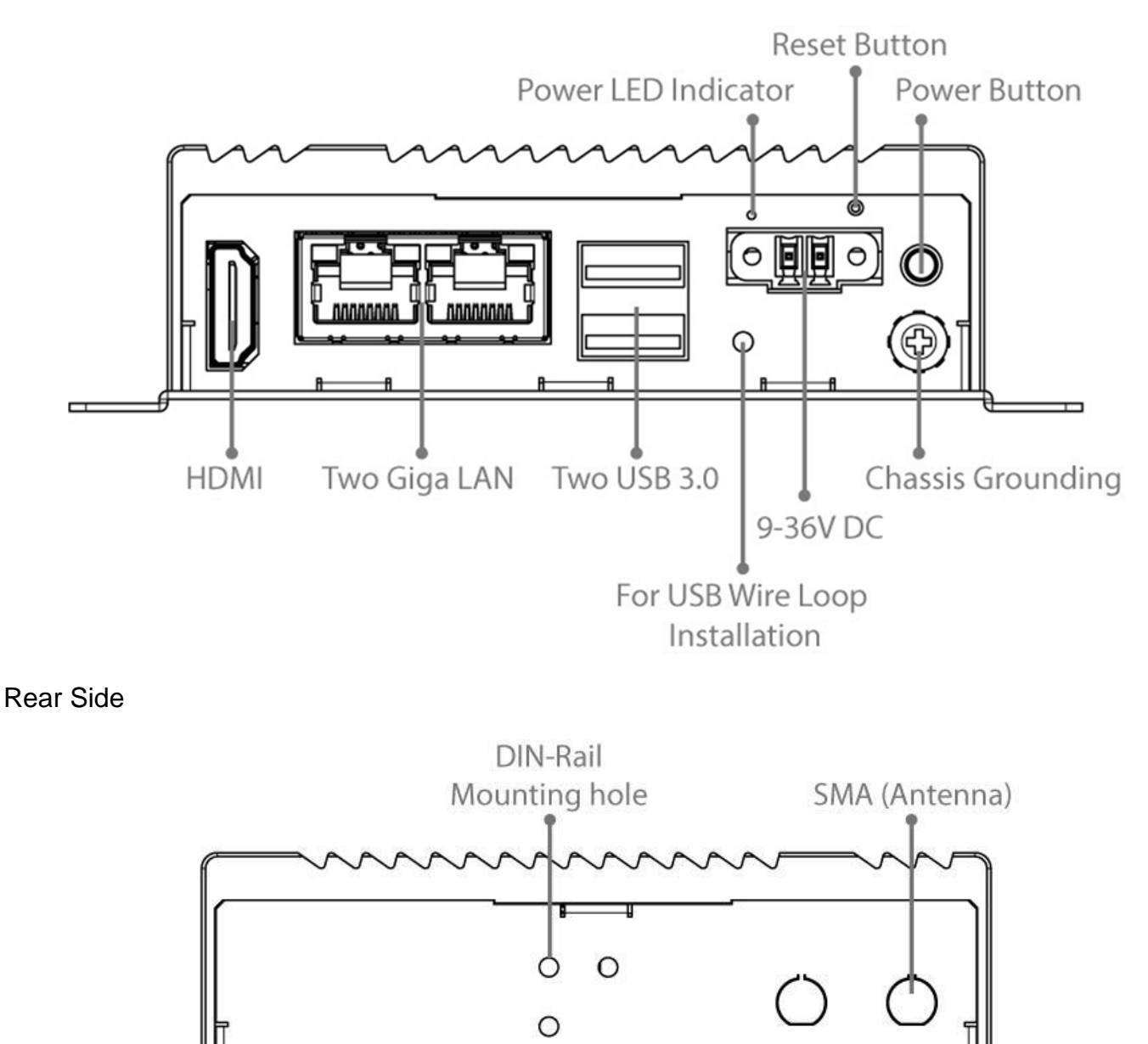

### **1.6 LED Indicators**

The EAC Mini IoT Gateway provides one HDD and one Power LED indicators located on the front for status monitoring.

| LED Type | Status | Description  |
|----------|--------|--------------|
| Power    | On     | Power is on  |
| FOWEI    | Off    | Power is off |

# **Chapter 2: Mounting**

The EAC Mini supports five types of mounting: wall and desk mounting by default, and optional VESA, DIN-rail, Pole mounting solutions. You can purchase mounting kit from Winmate as an optional accessory.

### 2.1 Wall/ Desk Mount

L-shape mounting brackets for wall/ desk mounting are supplied with the EAC Mini. Before mounting the unit to the wall, attach L-shape mounting brackets to the EAC Mini (supplied by Winmate).

Mounting Instruction:

1 Place the EAC Mini on the fixture (ex. table) and fasten four M3 screws to secure the unit to the fixture.

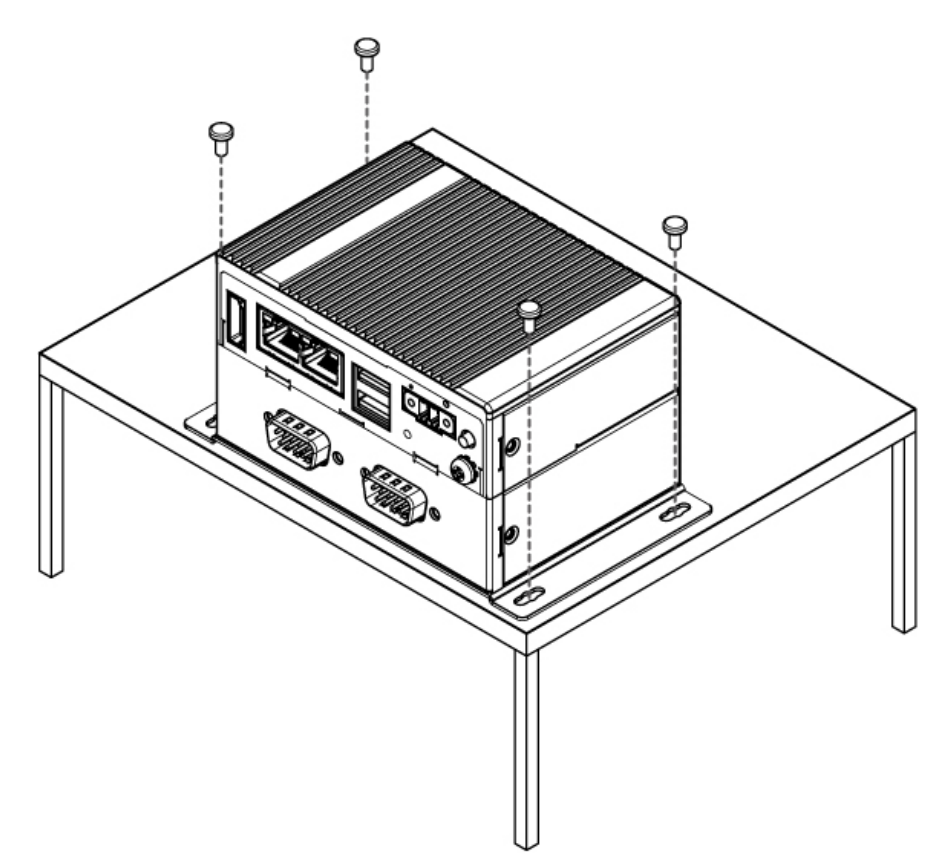

### 2.2 DIN-Rail Mount

You can purchase DIN-Rail mounting kit from Winmate as an optional accessory.

DIN-Rail Mounting Kit Part Number: 821118551400

Mounting Instruction:

**1** Fasten screws to secure DIN-rail mounting bracket to the EAC Mini.

**Rear Side** 

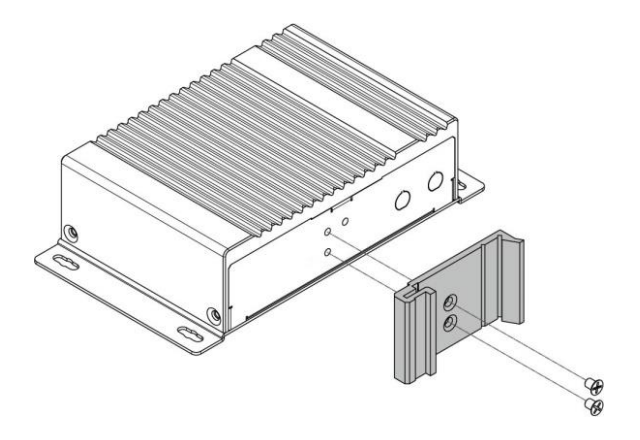

**2** Place the EAC Mini with the DIN-Rail bracket on the DIN-Rail.

Rear Side

**Bottom Side** 

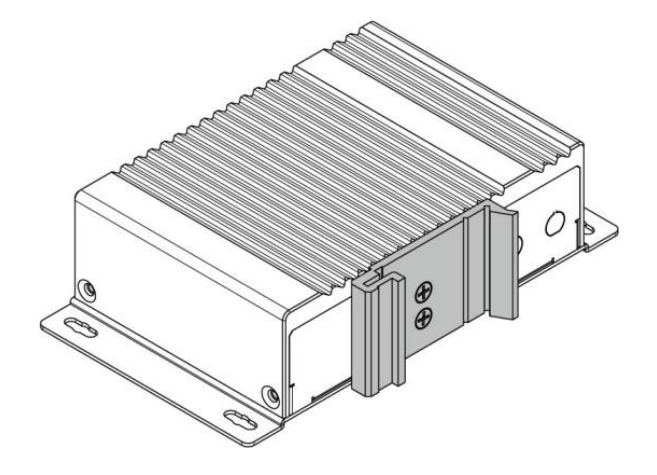

Bottom Side

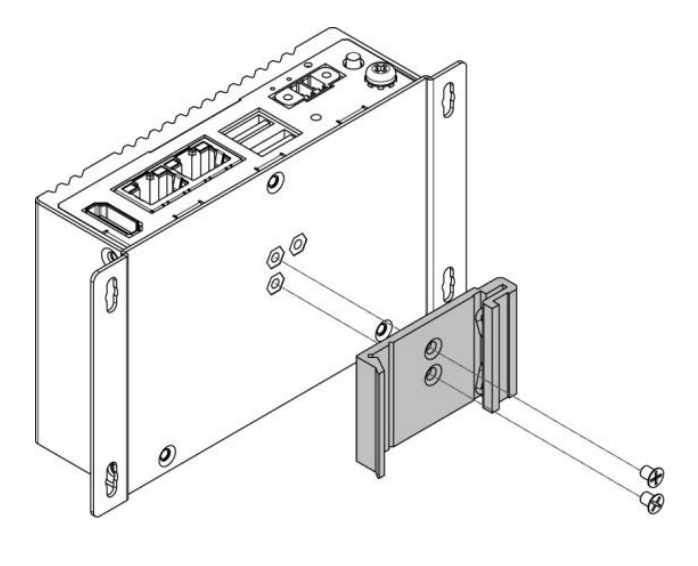

## 2.3 VESA Mount

You can purchase VESA mounting kit from Winmate as an optional accessory.

VESA Mounting Kit Part Number: 821118561001

Mounting Instruction:

Mark the location of the screw holes on the fixture (ex. wall). Align the VESA mounting bracket with the screw location and screw VESA plate from the rear side of the fixture.

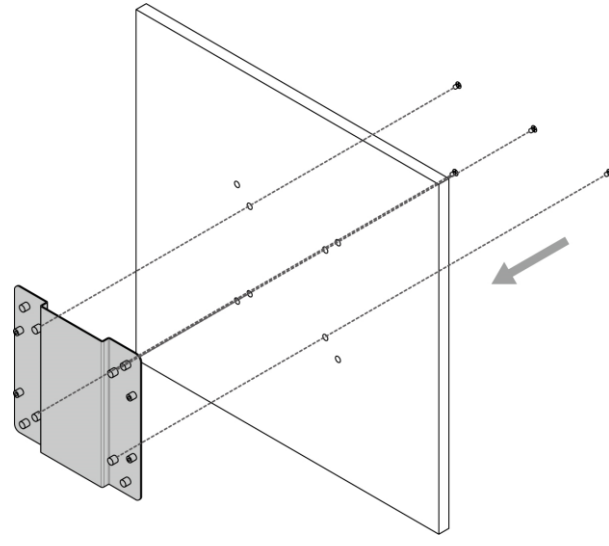

Place the EAC Mini on the VESA mounting bracket and fasten screws to secure and the EAC Mini to the VESA plate.

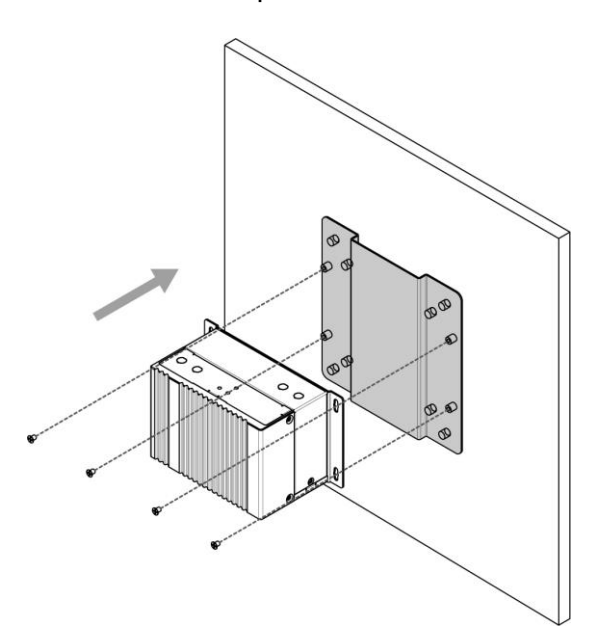

**3** You have completed VESA mounting installation. Connect other peripherals if needed.

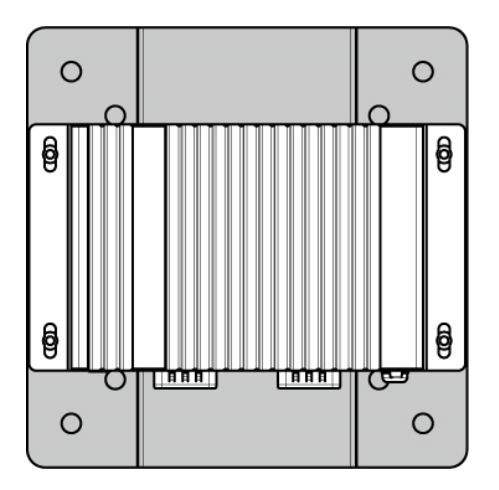

# **Chapter 3: Hardware Installation**

This section explains how to install hardware on the EAC Mini EACIL20.

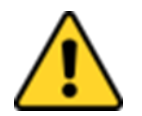

#### Caution

Always remove the power cord before installing the hardware.

### **3.1 mSATA Installation**

To insert mSATA:

- 1. Unscrew the four screws on the bottom cover.
- 2. Plug in mSATA card with into the mPCIe slot.
- 3. Screw the two screws on board to fix mSATA.
- 4. Screw back the bottom cover.

### **3.2 External Antenna Installation**

Notice that external antenna is an optional feature of the EAC Mini IL20EAC-N.

To install external SMA antenna:

- 1. Remove the rubber cap on the SMA connector before installing the antenna.
- 2. Align the antenna with the SMA connector located on the rear side of the EAC Mini and fasten it as shown on the picture.
- 3. Adjust the position of external antenna for better signal.

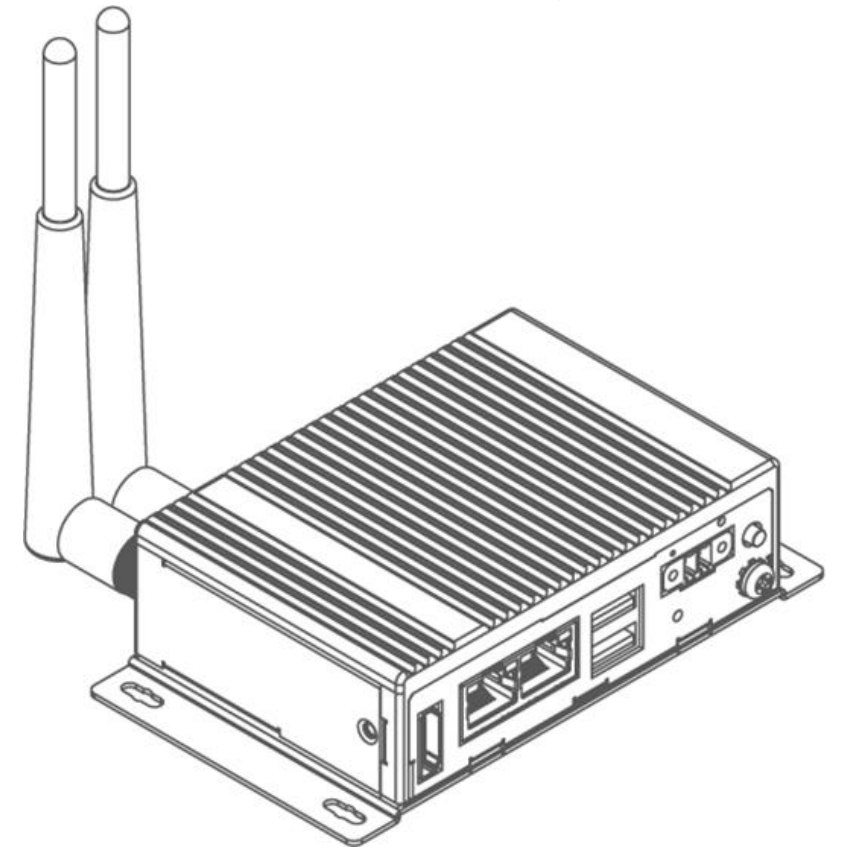

# **3.3 Expansion Module Installation**

Notice that expansion module is an optional feature of the EAC Mini EACIL20.

To install expansion module:

1 Unscrew the three screws, and remove the bottom cover.

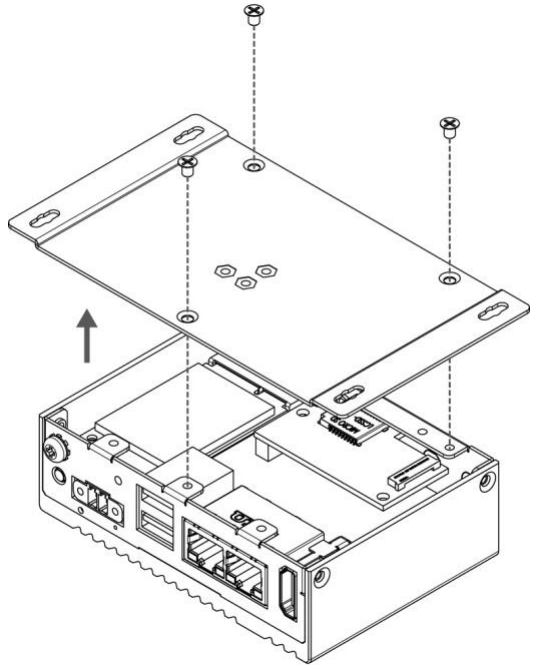

**3** Attach the 2<sup>nd</sup> layer I/O module, and fasten four screws.

2 Attach the 2<sup>nd</sup> layer module bracket and install four copper pillars

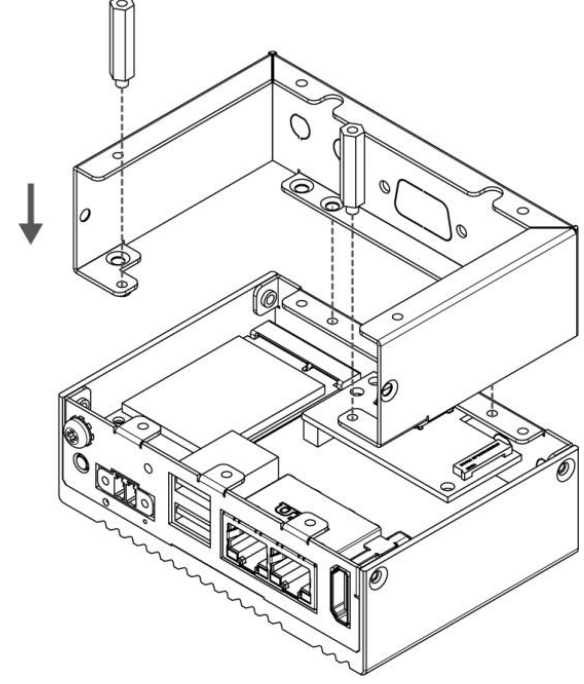

Fasten three screws to screw back the bottom cover; fasten two screws on the side of the module bracket; fasten copper pillars/ screws in front to secure I/O module.

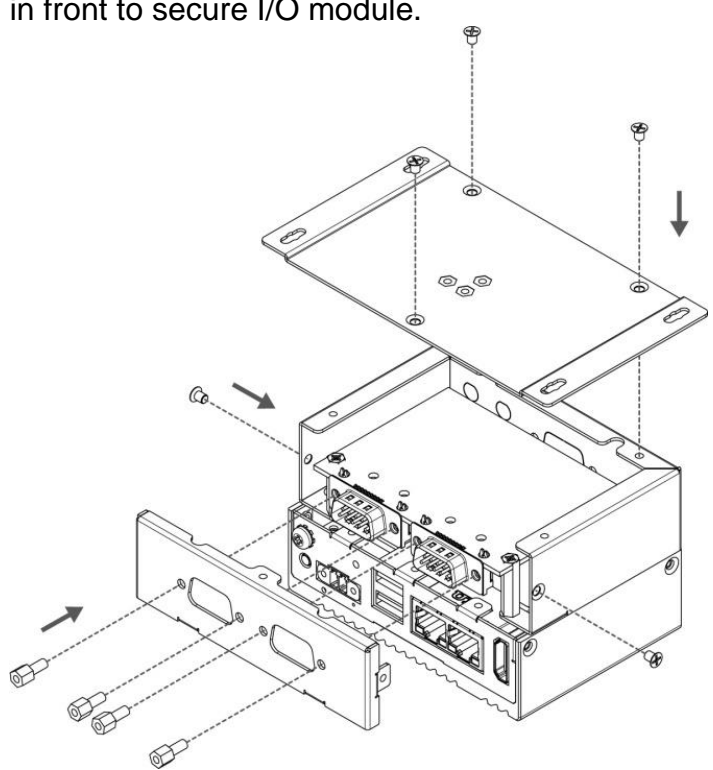

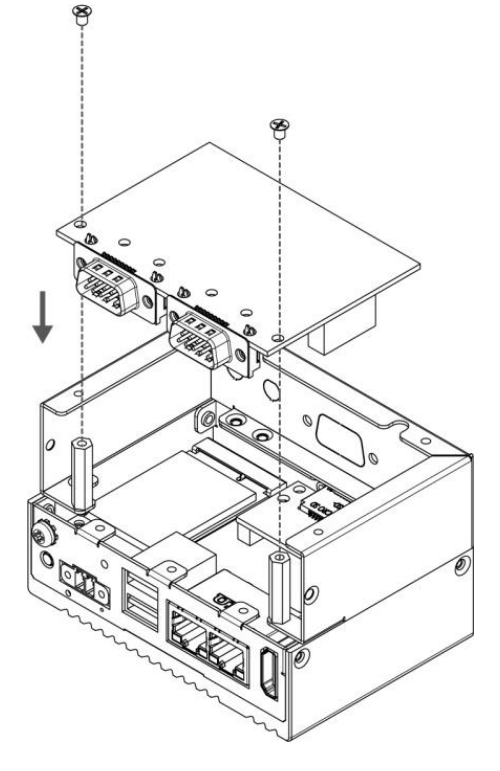

### **3.4 USB Wire Loop Installation**

1 Insert USB to the USB slot.

2 Install copper pillar, USB wire loop, and fasten one screw to secure the USB to the EAC Mini EACIL20.

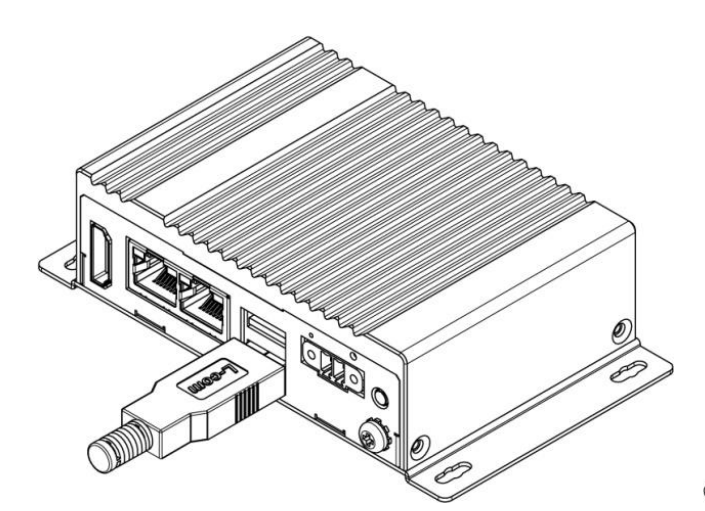

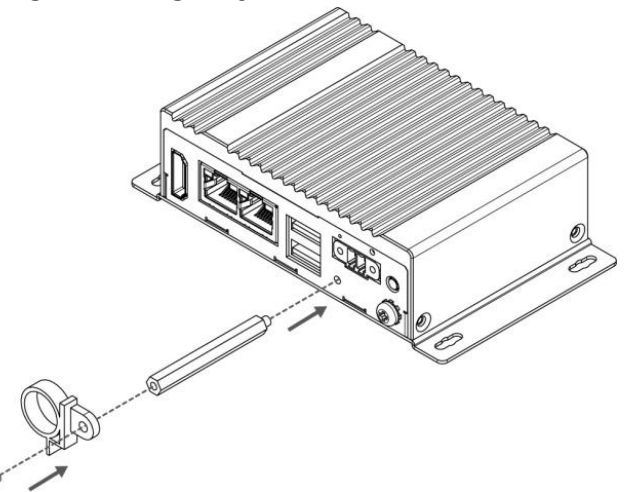

**3** You have finished the USB Wire Loop installation.

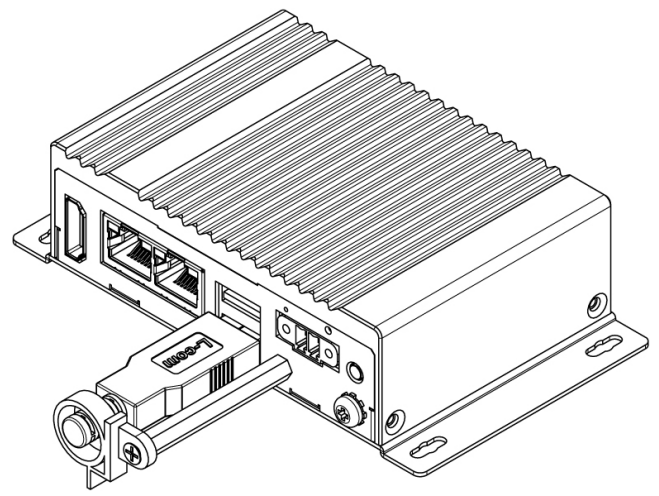

### **3.5 Connecting the Power**

The DC power supply connector of the EAC Mini IoT Gateway is on the front panel. The DC power input for the EAC Mini allows a voltage input range from 9 V DC to 36 V DC.

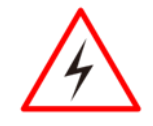

### Warning!

Ensure voltage and polarity is compliant with the DC input. Improper input voltage or polarity can cause system damage.

### 3.5.1 Connecting the Power

Connect EAC Mini to 9-36V DC. The power source can either be from a power adapter or an inhouse power source.

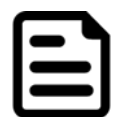

#### Note:

If EAC Mini will start to open and go into Windows when you plug the power, you can follow the BIOS setting.

State After G3: S0 state
Insydel/20 Setup Utility Rev. 1
Advanced
Hiscellaneous Configuration
High Precision Tiler
State After G3
State After G3
State After G3
State After G3
State After G3
State After G3
State After G3
State After G3
State After G3
State After G3
State After G3
State After G3
State After G3
State After G3
State After G3
State After G3
State After G3
State After G4
State After G5
State After G4
State After G5
State After G4
State After G5
State After G4
State After G5
State After G5
State After G4
State After G5
State After G4
State After G5
State After G5
State After G4
State After G5
State After G5
State After G4
State After G5
State After G5
State After G5
State After G5
State After G5
State After G4
State After G5
State After G4
State After G5
State After G4
State After G4
State After G5
State After G4
State After G4
State After G5
State After G4
State After G4
State After G4
State After G4
State After G4
State After G4
State After G4
State After G4
State After G4
State After G4
State After G4
State After G4
State After G4
State After G4
State After G4
State After G4
Stat

To learn more about BIOS setting, please follow Chapter 4 of the IoT Gateway EACIL20 User Manual.

### 3.5.2 Chassis Grounding

EAC Mini provides EMI protection and a stable grounding base. Use chassis grounding point located on the front.

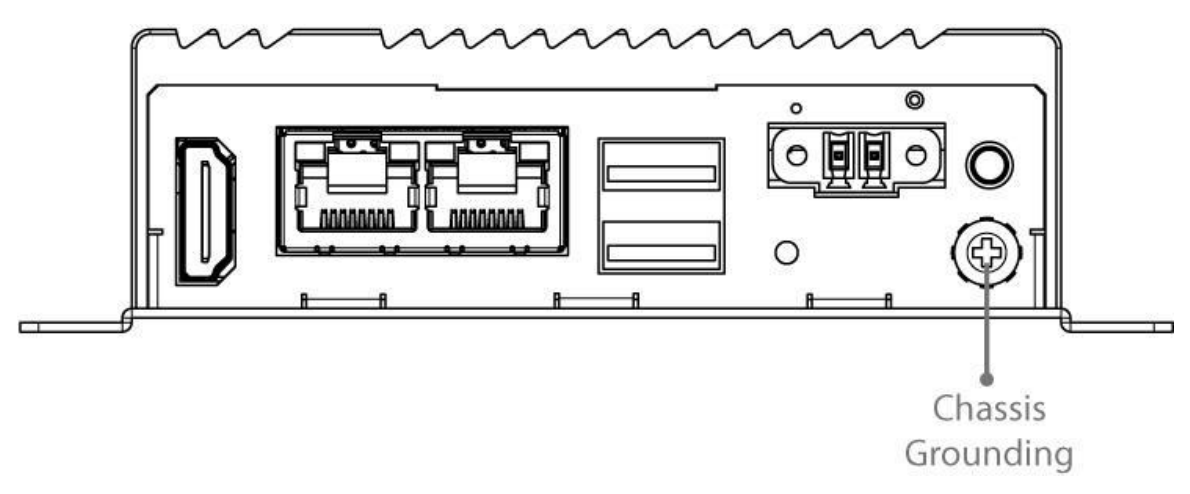

# **3.6 External Connectors**

The following sections give you information about EAC Mini EACIL20standard connectors and pin assignments.

### 3.6.1 HDMI Connector

Plug HDMI signal cable to the HDMI connector of the EAC Mini EACIL20, and plug the other end to the monitor.

Pin Assignment and signal names for HDMI connector

| Pin № | Signal Name    | Pin № | Signal Name  |
|-------|----------------|-------|--------------|
| 1     | HDMI_RX2+      | 2     | GND          |
| 3     | HDMI_RX2-      | 4     | HDMI_RX1+    |
| 5     | GND            | 6     | HDMI_RX1-    |
| 7     | HDMI_RX0+      | 8     | GND          |
| 9     | HDMI_RX0-      | 10    | HDMI_RXC+    |
| 11    | GND            | 12    | HDMI_RXC-    |
| 13    | HDMI_CON_CEC   | 14    | NC           |
| 15    | HDMI_CON_SCL   | 16    | HDMI_CON_SDA |
| 17    | HDMI_CON_CABLE | 18    | +5V_HDMI     |
| 19    | HDMI_CON_HP    |       |              |

### 3.6.2 Ethernet Connector

The EAC Mini EACIL20 has two Ethernet connectors located on the front. Ethernet ports provide a standard RJ45 10/100/1000 Mbps jack connector with LED indicators on the front side to show its Active/ Link status and Speed status.

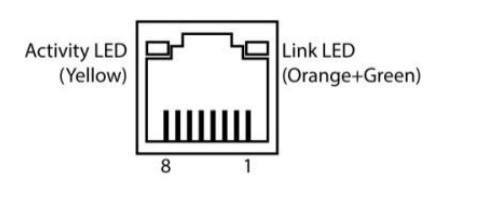

| Pin № | Signal Name | Pin № | Signal Name |
|-------|-------------|-------|-------------|
| 1     | TX1+        | 2     | TX1-        |
| 3     | TX2+        | 4     | TX3+        |
| 5     | TX3-        | 6     | TX2-        |
| 7     | TX4+        | 8     | TX4-        |

### 3.6.3 USB Connector

The EAC Mini EACIL20 provides two USB 3.0 connectors. Use USB 3.0 connector to connect external devices such as mouse or keyboard to the box computer.

|            | Ϋ́. | Ĥ   | - |    |
|------------|-----|-----|---|----|
| ll 🗵       | 8 7 | 7_6 | 5 | JI |
| Y          |     | Н   | Е | Y  |
| r <u>1</u> | _ 2 | 3   | 4 | ٦  |
| ╘╴╼╴       | 1   |     |   | ┓  |
|            |     |     |   | _  |

| Pin № | Signal Name | Pin № | Signal Name |
|-------|-------------|-------|-------------|
| 1     | +5V         | 2     | USB_D-      |
| 3     | USB_D+      | 4     | GND         |
| 5     | STDA_SSRX-  | 6     | STDA_SSRX+  |
| 7     | GND         | 8     | STDA_SSTX-  |
| 9     | STDA SSTX+  |       |             |

### 3.6.4 Power Connector

DC power source input is a 2-pin terminal block connector. Power Input is 9V to 36V DC in.

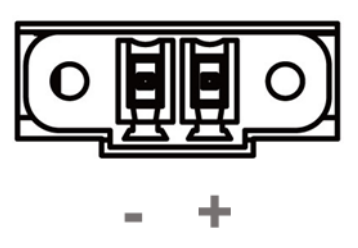

# **Chapter 4: Getting Started**

### 4.1 How to Enable Watchdog

To enable Watchdog, you need to download Winmate Watchdog utility. Find more information on Watchdog in "Watchdog Guide" that you can download from Winmate Download Center.

To enable watchdog in Watchdog AP, follow the instructions below:

- 1. On the right bottom side of the desktop screen, click **triangle button** to show hidden icons.
- 2. Click <sup>W</sup> icon to open Watchdog utility.

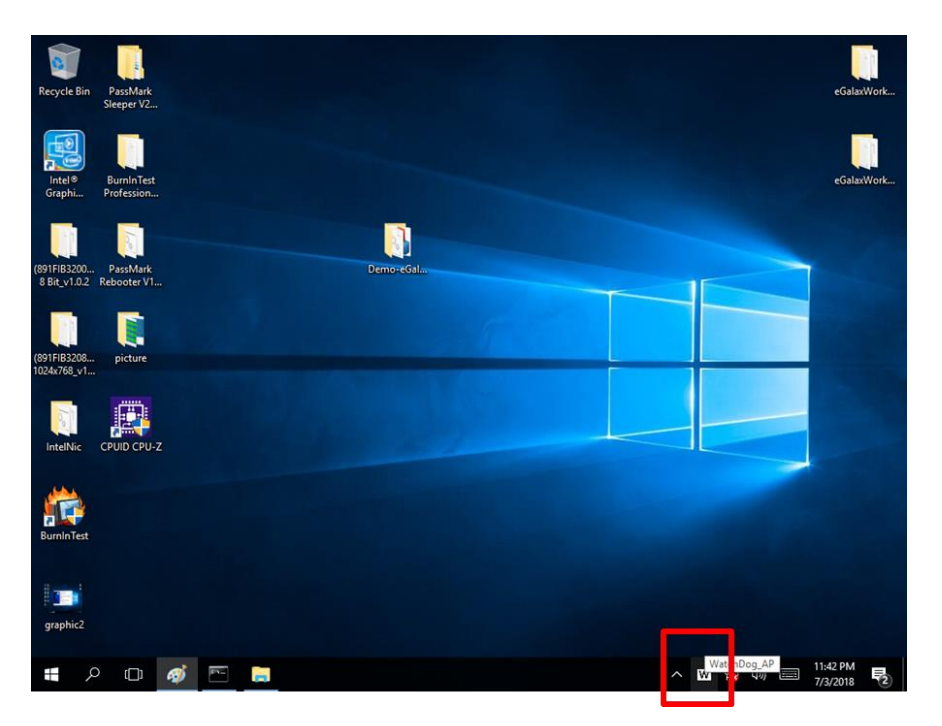

3. In Watchdog utility window set countdown time and periodically feed time, or disable watchdog.

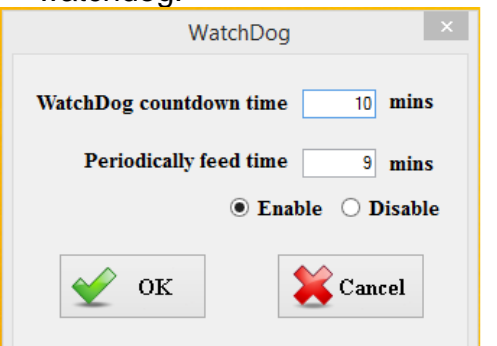

### Example:

Every 10 min watchdog will monitor the system, in case any error occurs the system will restart automatically when the countdown time reaches 0.

Every 9 min watchdog timer will be reset to 10 min.

| Setting                    | Description                                                                                    |
|----------------------------|------------------------------------------------------------------------------------------------|
| Watchdog Countdown<br>Time | The system automaticity restarts when this countdown time reaches zero. <i>Default: 10 min</i> |
| Periodically Feed Time     | To set a cycle time to automatically reset watchdog timer.<br>Default: 9 min                   |
| Enable / Disable           | Enable or disable watchdog. Default: Enable                                                    |

# 4.2 Using Recovery Wizard to Restore Computer

| ſ |   |
|---|---|
|   | ٦ |
|   |   |
|   |   |
| l |   |

#### Note:

Before starting the recovery process, make sure to backup all user data. The data will be lost after the recovery process.

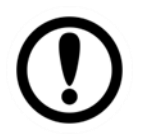

#### Important:

Before starting the recovery process, remove the PCI/ PCIe card and CFast card.

To enable quick one-key recovery procedure:

- 1. Connect the computer to the power source. Make sure the computer stays plugged in to power source during the recovery process.
- 2. Turn on the computer, and when the boot screen shows up, press **Tab+ F6** to initiate the Recovery Wizard.
- 3. The following screen shows the Recovery Wizard. Click **Recovery** button to continue.

| Recovery Wizard                                                                                           |
|----------------------------------------------------------------------------------------------------|
| Click <b>" Recovery</b> " to restore your system.<br>WARNING!<br>The process will clear all of your data. |
| If you do not want to restore your system please press " <b>Quit</b> " to reboot. Quit                    |

4. A warning message about data loss will show up. Make sure the data is backed up before recovery, and click **Yes** to continue.

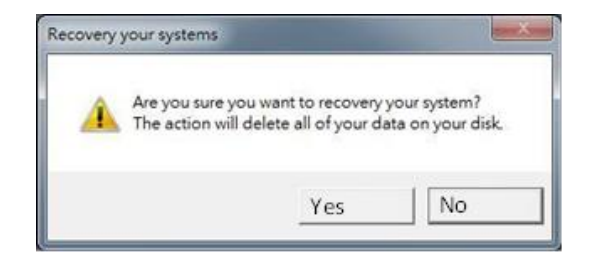

Wait the recovery process to complete. During the recovery process, a command prompt will show up to indicate the percent of recovery process complete. After complete the recovery process, the system will be turned off automatically. Please restart your system manually to complete the OS initialize process.

# **Appendix**

### **Appendix A: Order Information**

EAC Mini EACIL20 IoT Gateway available in the following configurations:

| Model Name       | Configuration                                                                                                    |
|------------------|----------------------------------------------------------------------------------------------------|
| EACIL20-100-A432 | Intel N3350, 4G RAM, 32GB eMMC, 2 x USB 3.0, 2 x GbE<br>LAN, 1 x HDMI                                              |
| EACIL20-101-A432 | Intel N3350, 4G RAM, 32GB eMMC, 2 x USB 3.0, 2 x GbE<br>LAN, 1 x HDMI, Wi-Fi (Client)                              |
| EACIL20-102-A432 | Intel N3350, 4G RAM, 32GB eMMC, 2 x USB 3.0, 2 x GbE LAN, 1 x HDMI, 4G (With microSD card and micro SIM-card slot) |
| EACIL20-119-A432 | Intel N3350, 4G RAM, 32GB eMMC, 2 x USB 3.0, 2 x GbE<br>LAN, 1 x HDMI, mSATA expansion                             |

Additional order options:

| ltem             | Specifications                                                                                                    |
|------------------|----------------------------------------------------------------------------------------------------|
| Storage          | Optional: 32GB mSATA                                                                                                    |
| AC Adapter       | AC Adapter 12V/36W (P/N 9220123C6000)                                                                                                    |
| Mounting         | VESA Mounting Kit (P/N 821118561001)<br>DIN-Rail Mounting Kit (P/N 821118551400)                                                                                                    |
| External Antenna | WLAN External Antenna (P/N 397SM0000002)<br>WWAN External Antenna (P/N 39700000000H)                                                                                                    |
| Expansion Module | EACWSLT-222: 4G<br>EACWSLT-231: 3-port RS232/422/485 w/ isolation<br>EACWSLT-232 : 16-Channel Digital I/O w/ isolation<br>EACWSLT-233 : 2-port CANBUS w/ isolation<br>EACWLST-234 : 3-port USB 2.0<br>EACWLST-235 : 2-port RS232/422/485 w/ isolation |

### **Appendix B: Software Developer Support**

You can download drivers and Software Development Kit (SDK) and Drivers from <u>Winmate</u> <u>Download Center</u>.

#### Winmate Download Center

<u>http://www.winmate.com/</u>>Support > Download Center > IoT Gateway > EAC Mini EACIL20

# **Appendix C: Mechanical Dimensions**

All dimensions are shown in mm (millimeters).

Unit without mounting bracket

Standard

### With Expansion Module

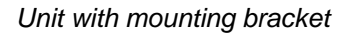

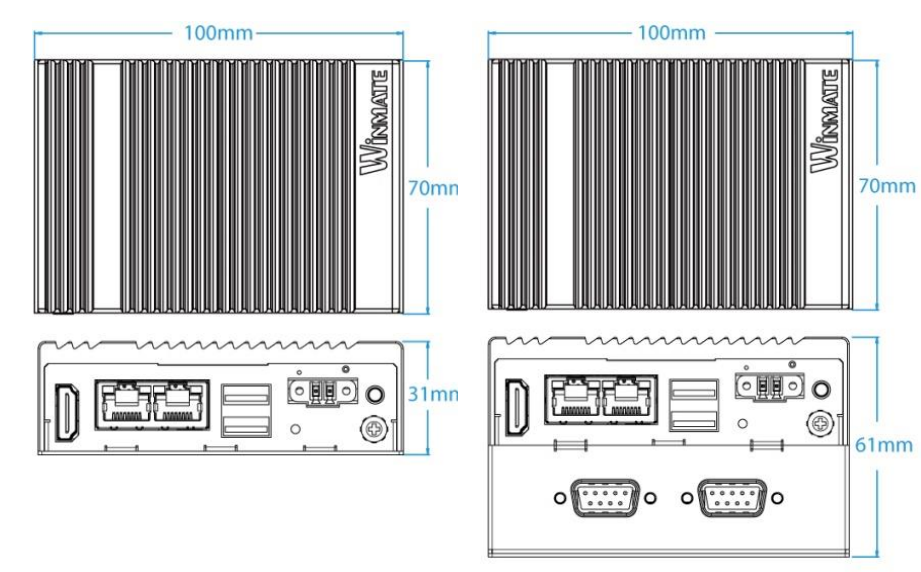

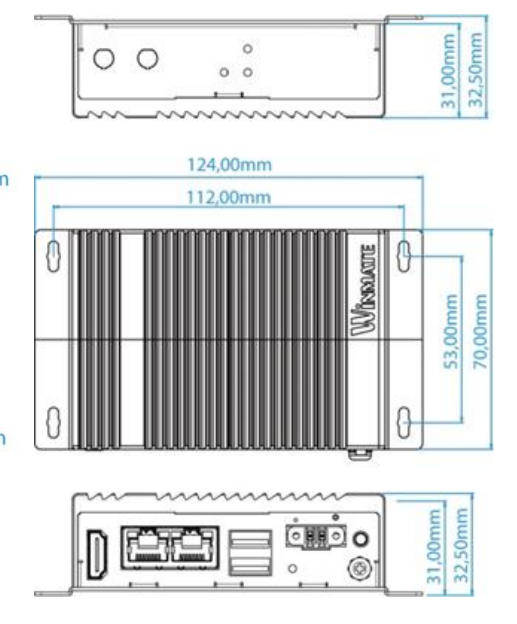

# Notes

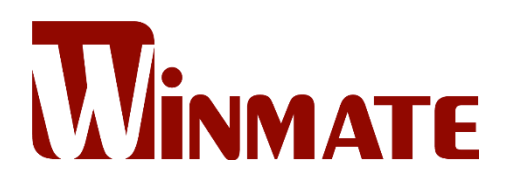

### **Contact Us**

#### Winmate Inc.

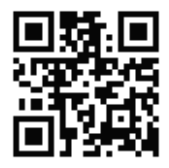

No.18, Zhongxing South Rd., San-Chung District, New Taipei City 241017, Taiwan Tel: +886-2-8511-0288 E-mail: <u>sales@winmate.com.tw</u> Website: <u>www.winmate.com</u>

#### Winmate USA Inc.

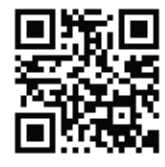

2640 Matthews Street, Smyrna, GA 30080, USA Tel: +1-678-653-8800 E-mail: <u>NASales@winmate.com.tw</u> Website: <u>www.winmate-rugged.com</u>

#### TTX Canada

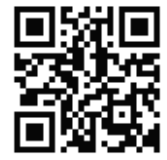

150 Werlich Drive, Units 5&6 Cambridge, Ontario, N1T 1N6 Canada Tel: +1-519-621-1881 E-mail: <u>Sales@ttx.ca</u> Website: <u>www.ttx.ca</u>

#### TL Electronic GmbH

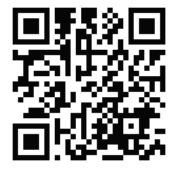

Bgm.-Gradl-Str. 1 85232 Bergkirchen-Feldgeding, Germany Tel: +49 (0)8131 33204-0 E-mail: <u>info@tl-electronic.de</u> Website: <u>www.tl-electronic.de</u>

**北京京融电自动化科技有限公司** 苏州办事处 215100 江苏省苏州市工业园区唯新路 69 号 一能科技园 3 号楼 206 室 Tel: +86-512-6826-6696/6829-6696 E-mail: <u>sales@winmate.com.cn</u> Website: <u>www.winmate.com.cn</u>

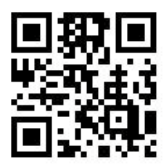

Winmate JP Office/ HPC System Inc.

LOOP-X 8F,3-9-15 Kaigan, Minato-ku, Tokyo 108-0022, Japan Tel: +81-3-5446-5535 Fax: +81-3-5446-5550 Website: <u>www.hpc.co.jp</u>